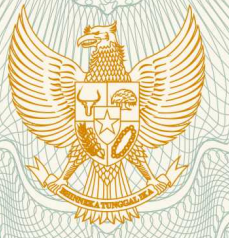

REPUBLIK INDONESIA KEMENTERIAN HUKUM DAN HAK ASASI MANUSIA

# SURAT PENCATATAN CIPTAAN

Dalam rangka pelindungan ciptaan di bidang ilmu pengetahuan, seni dan sastra berdasarkan Undang-Undang Nomor 28 Tahun 2014 tentang Hak Cipta, dengan ini menerangkan:

ILAHUDE, MP, , dkk

Nomor dan tanggal permohonan

: EC00201970322, 9 September 2019

Pencipta

Nama

Alamat

Kewarganegaraan

#### Pemegang Hak Cipta

Nama

Alamat 🗸

Kewarganegaraan

Jenis Ciptaan

Judul Ciptaan

Tanggal dan tempat diumumkan untuk pertama kali di wilayah Indonesia atau di luar wilayah Indonesia

Jangka waktu pelindungan

Nomor pencatatan

# Dr. MOHAMAD LIHAWA, SP., MP, Dr. Ir. ZULZAIN

Dr. MOHAMAD LIHAWA, SP., MP., Dr. Ir. ZULZAIN

JL. PROF. HB. JASSIN RT/RW 003/005 KELURAHAN LIMBA

UII KECAMATAN KOTA SELATAN, GORONTALO, Gorontalo,

ILAHUDE, MP, , dkk

JL. PROF. HB. JASSIN RT/RW 003/005 KELURAHAN LIMBA UH KECAMATAN KOTA SELATAN, GORONTALO, 28, 96115

Indonesia

:

:

:

96115 Indonesia

- Program Komputer
- CORN EXPERT SYSTEM (CES) VERSI ANDROID
- 7 September 2019, di GORONTALO
- Berlaku selama 50 (lima puluh) tahun sejak Ciptaan tersebut pertama kali dilakukan Pengumuman.
- 000153425

adalah benar berdasarkan keterangan yang diberikan oleh Pemohon, Surat Pencatatan Hak Cipta atau produk Hak terkait ini sesuai dengan Pasal 72 Undang-Undang Nomor 28 Tahun 2014 tentang Hak Cipta.

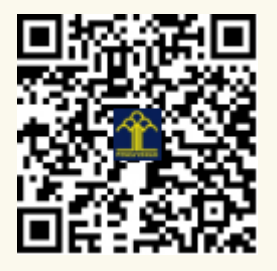

a.n. MENTERI HUKUM DAN HAK ASASI MANUSIA DIREKTUR JENDERAL KEKAYAAN INTELEKTUAL

Dr. Freddy Harris, S.H., LL.M., ACCS. NIP. 196611181994031001 Τ,

## LAMPIRAN PENCIPTA

| No | Nama                            | Alamat                                                                           |
|----|---------------------------------|----------------------------------------------------------------------------------|
| 1  | Dr. MOHAMAD LIHAWA, SP.,<br>MP. | JL. PROF. HB. JASSIN RT/RW 003/005 KELURAHAN LIMBA UII<br>KECAMATAN KOTA SELATAN |
| 2  | Dr. Ir. ZULZAIN ILAHUDE, MP     | JL. TAMAN BUAH RT/RW 002/001 KELURAHAN WONGKADITI<br>TIMUR KECAMATAN KOTA UTARA  |
| 3  | SALMAWATY TANSA                 | JL. TUTUWOTO RT/RW 000/000 DESA BULOTALANGI TIMUR<br>KECAMATAN BULANGO TIMUR     |
| 4  | MUKHLISULFATIH LATIEF,<br>MT    | JL.TIMOR NO. 10 RT/RW 002/009 KELURAHAN BUGIS KECAMATAN DUMBO RAYA               |
| 5  | SILVIANA ARSYAD                 | JL. MOHAMAD YAMIN RT/RW 001/007 KELURAHAN LIMBA B<br>KECAMATAN KOTA SELATAN      |

#### LAMPIRAN PEMEGANG

| No | Nama                          | Alamat                                                                           |
|----|-------------------------------|----------------------------------------------------------------------------------|
| 1  | Dr. MOHAMAD LIHAWA,<br>SP.,MP | JL. PROF. HB. JASSIN RT/RW 003/005 KELURAHAN LIMBA UII<br>KECAMATAN KOTA SELATAN |
| 2  | Dr. Ir. ZULZAIN ILAHUDE, MP   | JL. TAMAN BUAH RT/RW 002/001 KELURAHAN WONGKADITI<br>TIMUR KECAMATAN KOTA UTARA  |
| 3  | SALMAWATY TANSA               | JL.TUTUWOTO RT/RW 000/000 DESA BULOTALANGI TIMUR<br>KECAMATAN BULANGO TIMUR      |
| 4  | MUKHLISULFATIH LATIEF,<br>MT  | JL. TIMOR NO 10 RT/RW 002/009 KELURAHAN BUGIS KECAMATAN DUMBO RAYA               |
| 5  | SILVIANA ARSYAD               | JL. MOHAMAD YAMIN RT/RW 001/007 KELURAHAN LIMBA B<br>KECAMATAN KOTA SELATAN      |

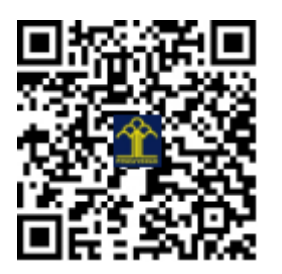

## **CORN EXPERT SYSTEM (CES) VERSI ANDROID**

Mohamad Lihawa<sup>1</sup>, Zulzain Ilahude<sup>2</sup>, Salmawaty Tansa<sup>3</sup>, Mukhlisulatif<sup>4</sup>

Salah satu masalah klasik pertanian di Indonesia adalah masalah hama dan penyakit yang menyerang jagung sehingga produksi mengalami penurunan. Kehadiran Program CES (Corn Expert System) Berbasis Android ini akan sangat membantu petani dalam mengatasi hama dan penyakit yang menyerang. Caranya sangat praktis, petani hanya perlu memotret daun yang terserang penyakit menggunakan kamera *smartphone* lalu mengirimkan fotonya lewat aplikasi CES, maka secara cepat program CES akan mengirimkan hasil deteksi, diagnosis lengkap dan cara menanganinya

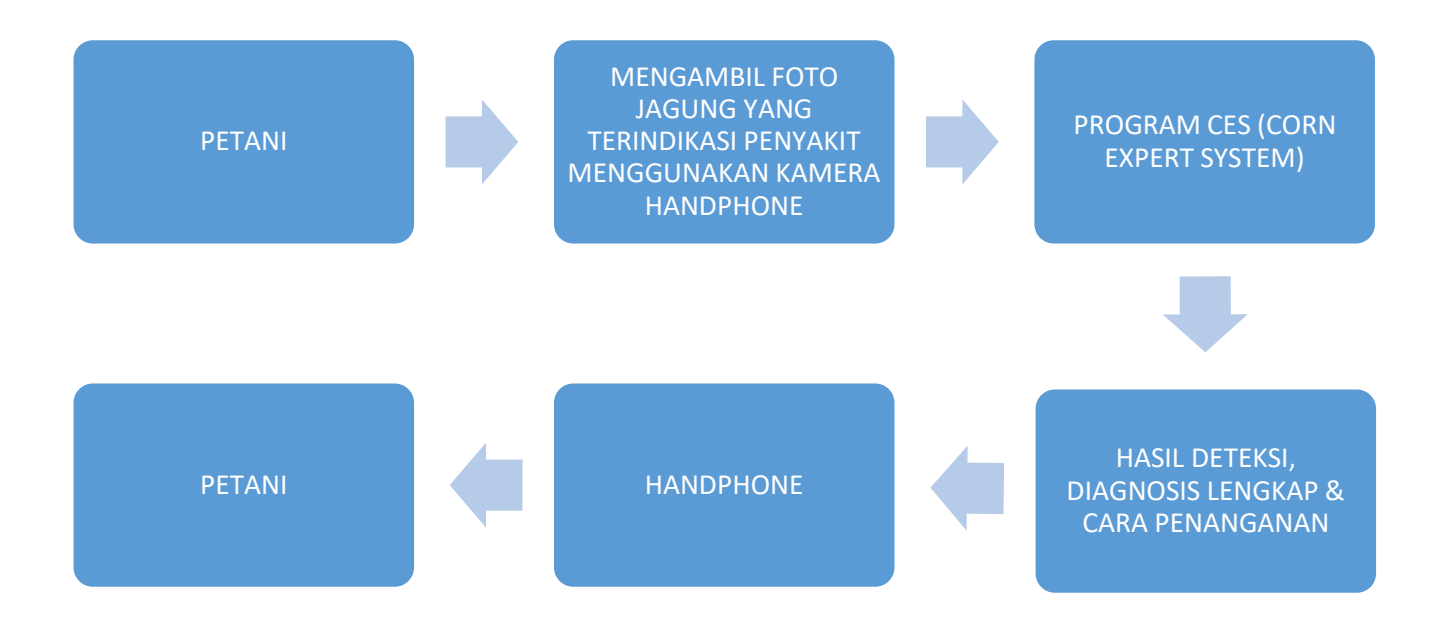

Gambar 1. Program CES Berbasis Android

#### ➢ Klik icon CES pada Handphone

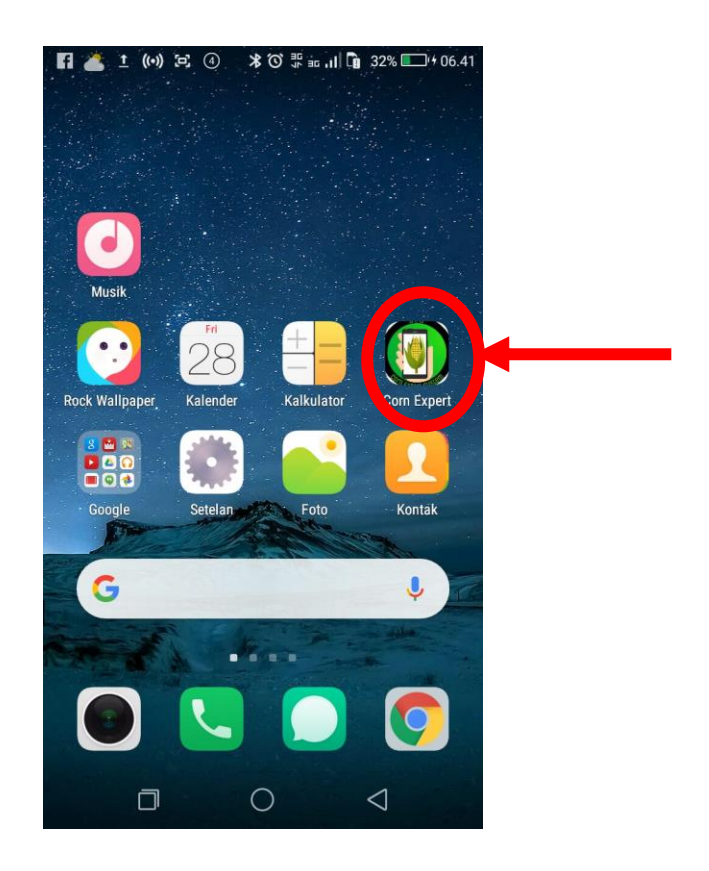

> Tampilan awal program CES berbasis android

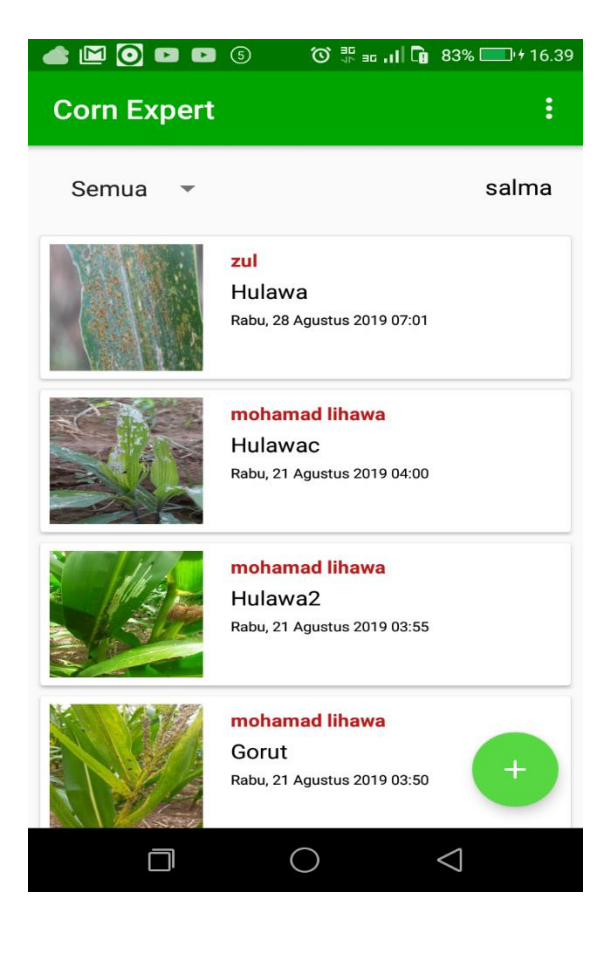

Petani mengambil foto jagung dan tulis alamat lokasi pengambilan data dan selanjutnya disave

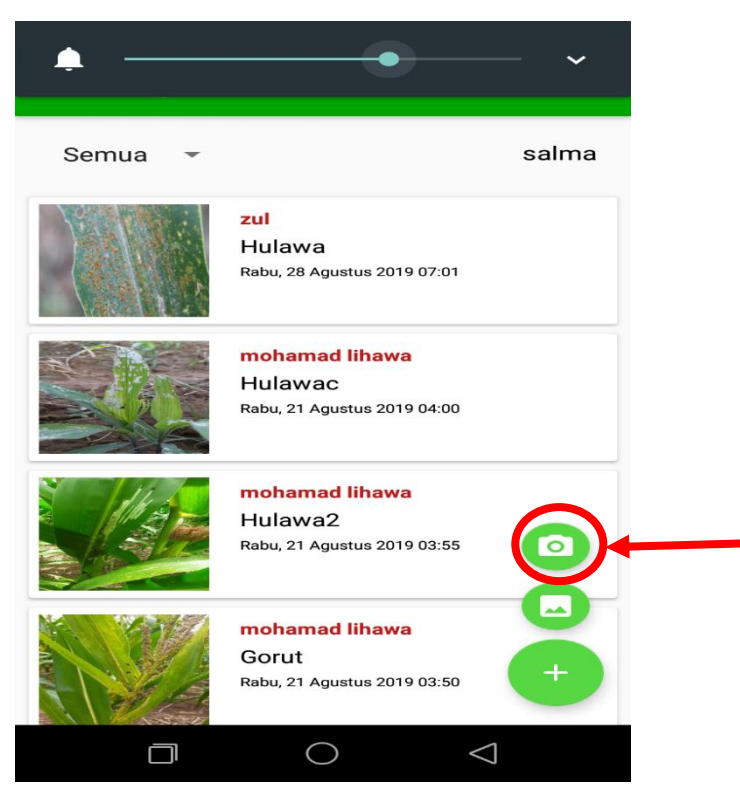

Petani menulis lokasi pada alamat dan klik Simpan

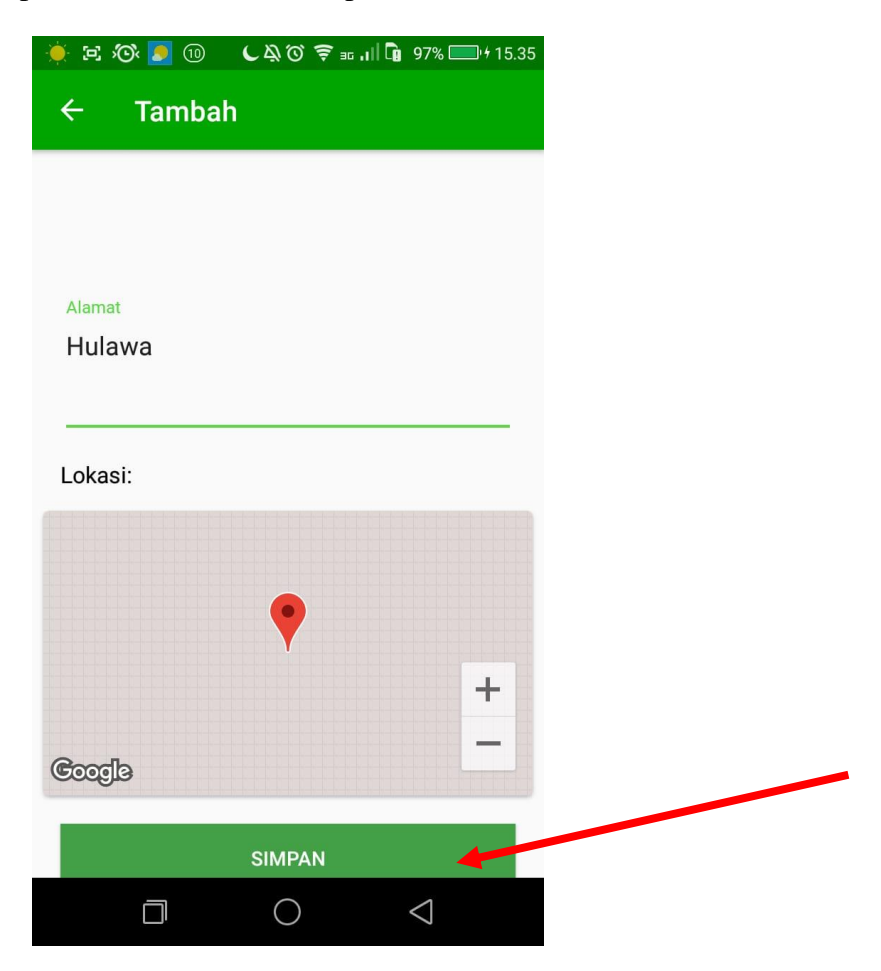

Operator mengambil data gambar yang sudah tersimpan pada data terbaru lewat website dengan alamat<u>http://deteksijagung.000webhostapp.com/index.php</u>

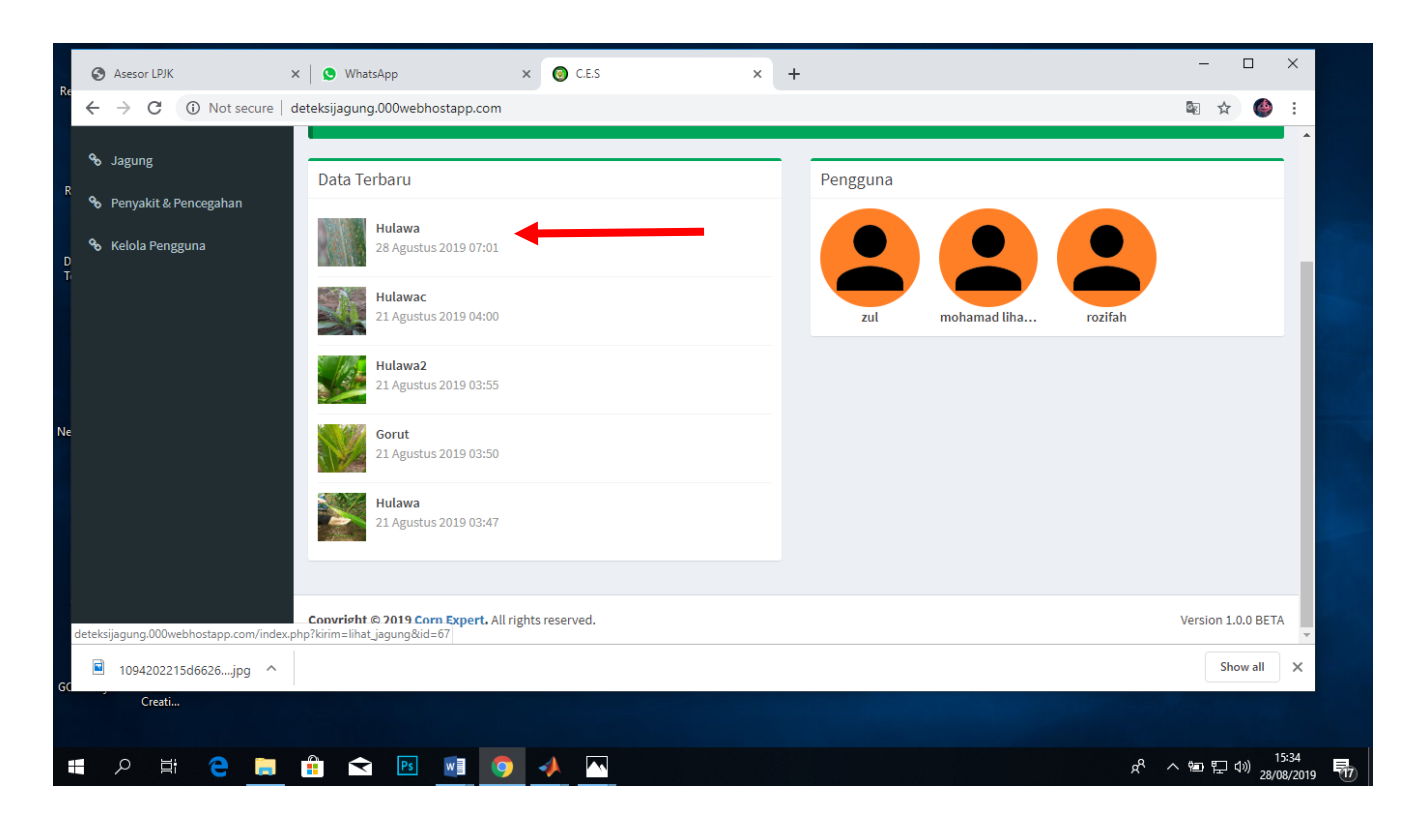

Selanjutnya simpan gambar ke desktop untuk dideteksi lewat program CES versi desktop

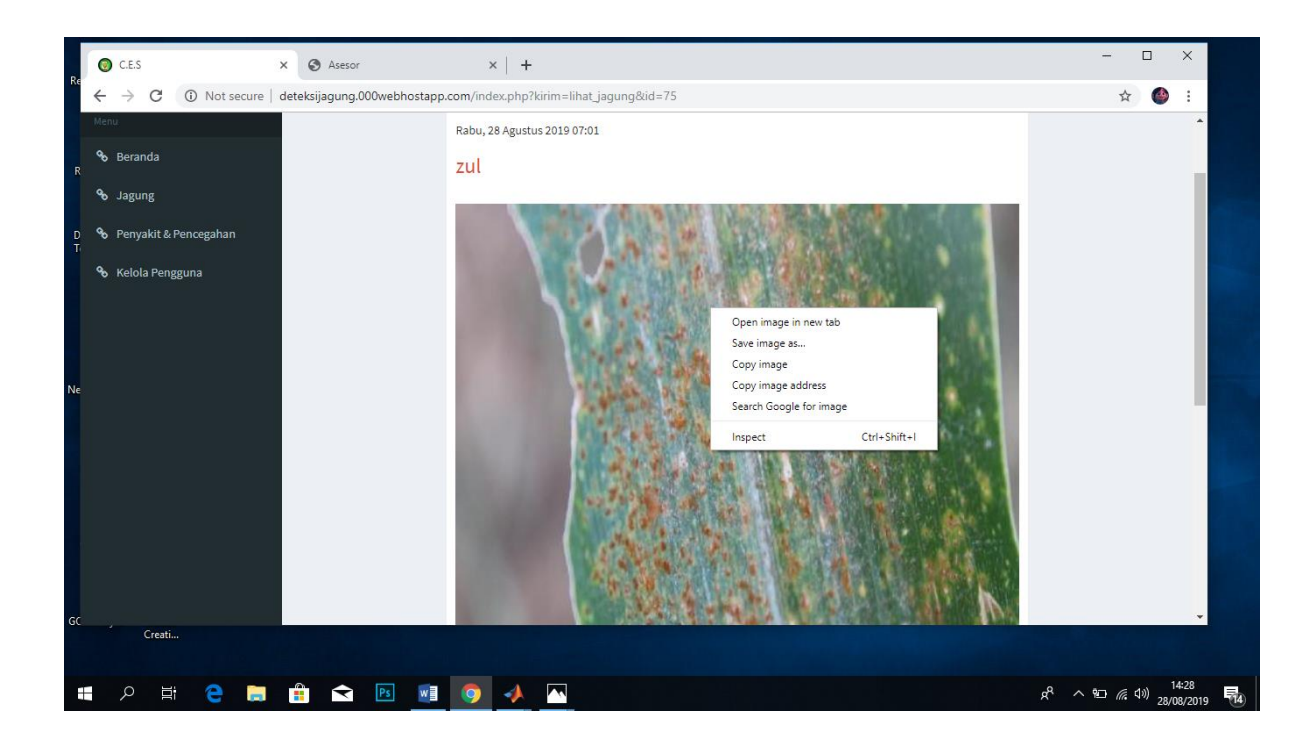

| Recycle Bin                                                                                    | Google<br>Chrome | Matlab 2013a      |    | CES          |   |          |                                                                                                    | - 0                                                                                        | × |                  |                              |                     |    |
|------------------------------------------------------------------------------------------------|------------------|-------------------|----|--------------|---|----------|----------------------------------------------------------------------------------------------------|--------------------------------------------------------------------------------------------|---|------------------|------------------------------|---------------------|----|
| Adobe<br>Reader XI<br>DAEMON<br>Tools Lite<br>Onet<br>New Bitmap<br>Daemon<br>EZMira<br>Garena | MADAV            | ephid baru<br>CES |    | DENTIFIKASI  |   | (CORN E) | EM]<br>PELATIHAN<br>Latih<br>Hapus<br>Reset<br>Training<br>Aph<br>Bercak<br>Hawar I<br>Hawar I<br>Hawar I<br>Kar<br>Penggoro | g Penyakit<br>iid => 1<br>Daun => 2<br>Daun => 3<br>elepah => 4<br>at => 5<br>ik Daun => 6 |   |                  |                              |                     |    |
| <b>4</b>                                                                                       |                  | е 📒               | Ps | <u>v</u> ] 🧿 | 1 |          |                                                                                                    |                                                                                            |   | x <sup>A</sup> ^ | \$ <b>⊡</b> <i>(</i> @_ (⊅)) | 14:31<br>28/08/2019 | 14 |

➢ Jalankan program CES versi desktop, dengan menggambil gambar yang sudah disimpan

≻ Hasil input citra pada program CES versi desktop

| Image: Simple index and the second second |         |
|----------------------------------------------------------------------------------------------------|---------|
| DALMON VLC media   Dots Lite Player   CS Player   CS Player   CS Player   CS Player   CS Player   CS Player   CS Player   CS Player   CS Player   CS Player   CS Player   Pote Player   CS Player   Participania Player   Pergonok Daun => 0   Player Player   Player Player   Player <                                                                                                    |         |
|                                                                                                    | 14:34 📥 |

≻ Hasil deteksi citra menunjukkan penyakit karat

| Recycle Bin                                                                                                 | Google<br>Chrome                                                                                                    | Matlab 2013a      |   | CES                                                      |          |   |         |                                       |          |         |                                                                         |                                         | × |   |       |                    |                     |          |
|----------------------------------------------------------------------------------------------------|----------------------------------------------------------------------------------------------------|-------------------|---|----------------------------------------------------------|----------|---|---------|---------------------------------------|----------|---------|-------------------------------------------------------------------------|-----------------------------------------|---|---|-------|--------------------|---------------------|----------|
| Adobe<br>Reader XI<br>DAEMON<br>Tools Lite<br>Onet<br>New Bitmap<br>Image<br>EZMira<br>Garena<br>Gom Player | Minamp<br>Microsoft<br>Microsoft<br>Microsoft<br>Microsoft<br>Microsoft<br>Microsoft<br>Microsoft<br>Microsoft<br>Microsoft<br>Microsoft<br>Microsoft<br>Microsoft<br>Microsoft | aphid baru<br>CES |   | FIDENTIFIH<br>Input (<br>Segme<br>Dete<br>Akur<br>Bersit | KASJ     | ĸ | (CORN E | XPERT SYS<br>← Help Dialog<br>← Karat | ок<br>Ок | A Latih | ×<br>nyu<br>pphid => 1<br>Ask Daun =<br>Pelepah<br>arat => 5<br>Pelepah | 5<br>akit<br>>> 2<br>>3<br>=> 4<br>=> 6 |   |   |       |                    |                     |          |
| م 🖿                                                                                                    |                                                                                                    | е 🚍               | < | Ps w                                                     | <b>O</b> | * | 7       |                                       |          |         |                                                                         |                                         |   | Ŕ | ۹ ^ ۹ | ⊐ <i>(ii</i> , ⊄») | 14:38<br>28/08/2019 | <b>1</b> |

Setelah hasil deteksi kemudian operator masukkan jenis penyakitnya pada website dan klik perbarui

| → C. ① Not secure   | deteksijagung.000webhostar | an com/index nhn?kirim=lihat iagung&id=75   | ☆ 🙆 :              |
|---------------------|----------------------------|---------------------------------------------|--------------------|
| - C W NOT Secure    | ueres jagung oo webnos ra  | Hulawa                                      | H T                |
|                     |                            | 0, 0<br>Penyakit<br>Karat v<br>Pengendalian |                    |
|                     | Convright © 2019 Corp Ex   | Perbahrui                                   | Version 1.0.0 BETA |
| 1094202215d6626 ing | copyright a 2013 corr Ex   | JELI ANI INGNES RESELVESS                   | Show all X         |
| 100420221000020jpg  |                            |                                             |                    |

> Tampilan hasil deteksi penyakit, sekaligus cara pengendaliannya pada android oleh petani

| C.E.S                   | × 🔇 Asesor      |                             | ×   +             |                           |                                                                                                    |                                         | - 0                      | ×      |
|-------------------------|-----------------|-----------------------------|-------------------|---------------------------|----------------------------------------------------------------------------------------------------|-----------------------------------------|--------------------------|--------|
| → C ① Not secure        | deteksijagung.0 | 00webhostapp                | .com/index.php?ki | irim=jagung               |                                                                                                    |                                         | ☆ 🄮                      | :      |
| Corn Expert System      | ≡               |                             |                   |                           |                                                                                                    |                                         | 💄 Admir                  | n Â    |
|                         | Jagung          | Semua Data Ja               | agung Yang Ditamb | ahkan                     |                                                                                                    |                                         | 🚯 Jaguni                 | g      |
|                         | i Pesan         | ı!                          |                   |                           |                                                                                                    |                                         | ×                        |        |
| b Beranda               | Berhasil Di     |                             |                   |                           |                                                                                                    |                                         |                          |        |
| b Jagung                |                 |                             |                   |                           |                                                                                                    |                                         |                          |        |
| b Penyakit & Pencegahan | Show 10         | <ul> <li>entries</li> </ul> |                   |                           |                                                                                                    | Search:                                 |                          |        |
| 6 Kelola Pengguna       | Aksi ↓≟         | Alamat 🎵                    | Pengungah 🄱       | Penyakit 🎵                | Pengendalian                                                                                                    | 11                                      | Tanggal \downarrow î     |        |
|                         | ×               | Hulawa                      | zul               | Karat                     | Pengendalian :<br>Secara mekanis : mengeluarkan daun-daun yang terseran<br>mencabut tanaman jika serangan berat,<br>dan membakarnya, untuk mencegah perkembangan jamu<br>dalam menyerang tanaman jagung<br>lainnya. Secara biologi : mengoptimalkan peran dan fungs<br>(jamur antagonis) dalam menekan<br>perkembangan jamur. | g atau<br>ır pathogen<br>si musuh alami | 28 Agustus<br>2019 07:01 |        |
| 1094202215d6626jpg ^    |                 | Second Second               |                   | tent It. Burnet It. Bu    |                                                                                                    |                                         | Show all                 | •<br>× |
|                         |                 |                             | Aksi II. A        | iamat II Pengungah II Per | yakit 11 Pengendataan 11 Tanggal 11<br>22 Apustus                                                                                                    | RA (                                    | z                        |        |
|                         |                 |                             |                   |                           |                                                                                                    |                                         | -0 -                     | 4:40   |